Getting Started with MiCORES

### MiCORES

https://umich.corefacilities.org/

### **MiCORES ULAM Pathology Core**

https://umich.corefacilities.org/sc/5711/UMich ULAM Pathology Core

### **University of Michigan Internal Clients Only**

Principal Investigators should automatically have MiCORES accounts. <u>Laboratory Personnel - MiCORES Account Creation & Access</u>: (U-M Level-1 credentials)

- Create a MiCORES Account (internal users)
- Request Access to a Core
- Request Access to PI Lab/short codes

### Investigators - Lab Management in MiCORES: (U-M Level-1 credentials)

- Accept/Decline Membership Requests
- Add Members to your MiCORES Lab
- Assign a Lab Manager to your MiCORES Lab
- Assign Short Codes to Lab Members
- Request Access to Additional Short Codes

### **External Clients**

The ULAM Pathology Core welcomes requests from customers outside of the University of Michigan. A signed service agreement (SSA) must be executed between your institution and the University of Michigan. You will also need to have a MiCORES (iLabs) account and a valid PO on file before samples can be submitted.

### To register for a MiCORES (iLabs) account, follow these steps:

- 1. If you already have an iLabs account, sign in under that account and start with step #3.
- 2. <u>Register for a MiCORES account</u> as in "MiCORES: Creating a Non-UMICH User account?"
- 3. <u>Return to MiCORES</u> and login (after account confirmation). Search for UMich ULAM Pathology Core.
- 4. After receiving access to the Core, complete all contact information including:
  - a. For the lab/company requesting the service
  - b. Institution/Company's Accounts Payable address to receive/pay invoice
  - c. Enter your payment information in the "Purchase Order" filed, enter your PO #, and attach the PO document. If you do not yet have a PO#, type "Purchase Order" and update the PO # when available for work to begin.

Contact us at ULAM-PathologyCore@umich.edu for project estimates and for SSA.

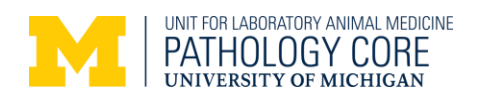

# How to Submit a ULAM-Pathology Core Service Request

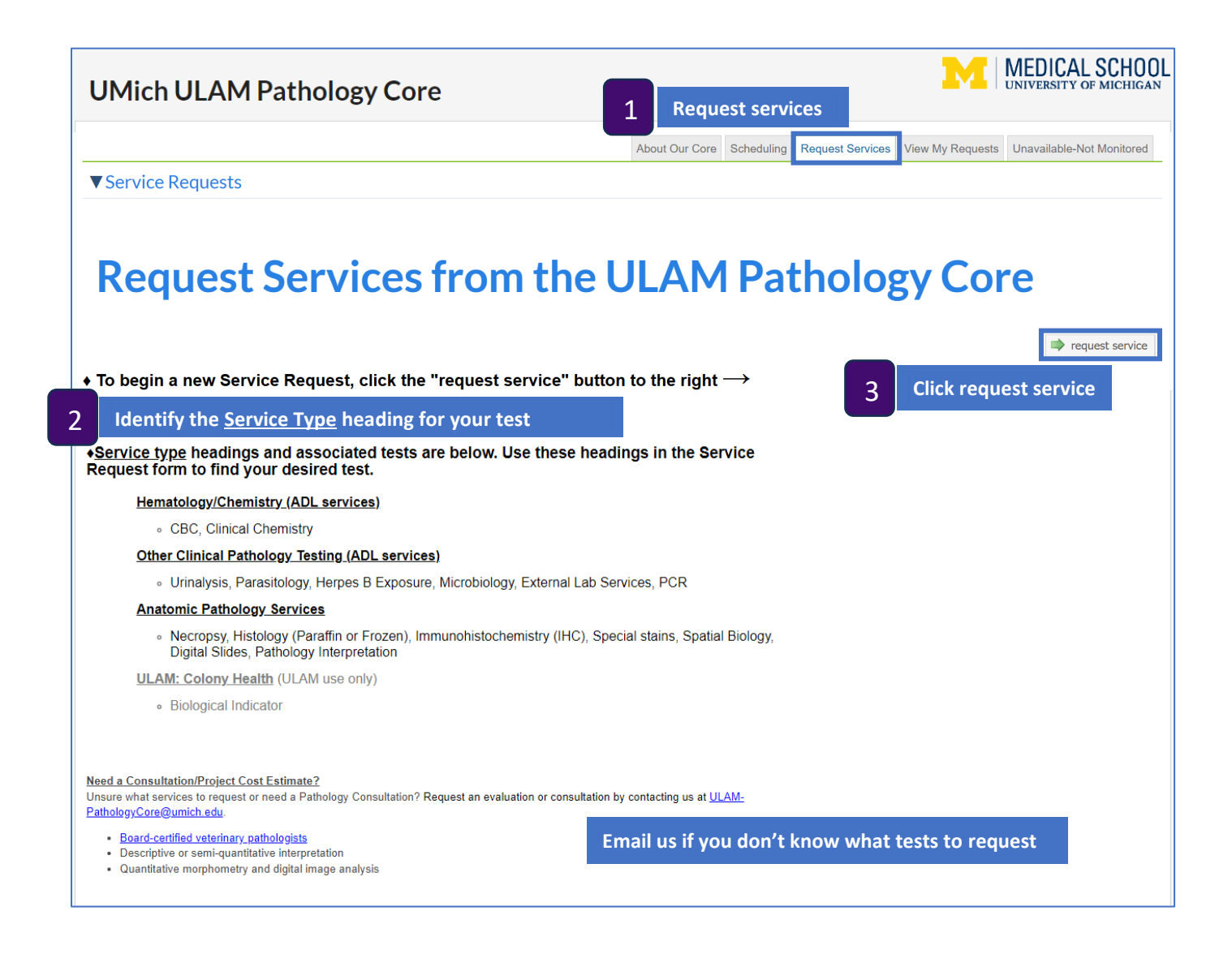

| 4                                                                                      | Enter your n      | ame to find your account |                             |                  | For new clients, use                                         |
|----------------------------------------------------------------------------------------|-------------------|--------------------------|-----------------------------|------------------|--------------------------------------------------------------|
| pe                                                                                     | rson              |                          |                             | search within: 💿 | current customers $\bigcirc$ this institution $\bigcirc$ All |
| type in the person's first name then last name for whom you'd like to create a request |                   |                          |                             |                  | *                                                            |
| C                                                                                      | Claire researcher |                          |                             |                  | Q,                                                           |
| 9                                                                                      | Claire Researcher | iLab Test (Testing) Lab  | claire.researcher@ilabx.com | 222-444-6688     |                                                              |
|                                                                                        |                   |                          |                             |                  |                                                              |

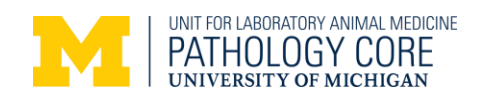

### Services Offered

Request Name: 22-[CID]-Cafferata-J

Customer: Claire Researcher Lab: iLab Test (Testing) Lab Email: claire.researcher@ilabx.com Phone: 222-444-6688 A *Service ID* is automatically assigned to your request. Do not change.

Customer Experiment ID (Optional)

Add your own project identifier (optional).

All questions identified by a red star are required in order to submit the completed form for review. First-time user? A pictorial guide to filling out this form is available on our <u>website</u>: <u>ULAM Pathology Core MiCORES Submission Guide</u>

 Requested Services: (Select all that apply)

6

Hematology/Chemistry
 Other Clinical Pathology Testing
 Anatomic Pathology Services
 ULAM: Colony Health

5

Select Service Areas that apply. More than one Service Area can be selected for the same experiment. Unrelated requests (different experiments) should be submitted as separate requests. More than 3 new antibody titrations should be submitted as separate requests.

| 7 | Questions will appear based on your selection(s) | . Questions with red asterisks must be answered. Please be thorough. |
|---|--------------------------------------------------|----------------------------------------------------------------------|
|   |                                                  |                                                                      |

| * | Requested Services:<br>(Select all that apply)                                                                                                    | <ul> <li>✓ Hematology/Chemistry</li> <li>Other Clinical Pathology Testing</li> <li>✓ Anatomic Pathology Services</li> <li>ULAM: Colony Health</li> </ul> |
|---|----------------------------------------------------------------------------------------------------|----------------------------------------------------------------------------------------------------|
| * | ULAM Clinical Case:                                                                                                    | ○ Yes<br>● No                                                                                                    |
| * | Select Species:                                                                                                    | Mouse                                                                                                    |
| * | Temperature dependent (check all that apply):                                                                                                    | <ul> <li>✓ Room Temperature</li> <li>□ Refrigerate 4°C</li> <li>□ Freeze -20°C</li> <li>□ Freeze -80°C</li> </ul>                                        |
| * | Do your samples contain hazardous<br>materials? e.g. BSL2, chemical<br>hazards, etc.                                                                                                    | ○ Yes<br>● No                                                                                                    |
|   | Do your samples require<br>RNase/DNase-free handling?                                                                                                    | ○ Yes<br>● No                                                                                                    |
|   | Items to be returned? (wet tissue,<br>antibodies, slide boxes, containers,<br>serum, etc)                                                                                                    | Tissue blocks and slides                                                                                                    |
| * | Describe your project. (e.g. sectioning<br>diagram, tissue target, focus of<br>pathology review, previous<br>communications,<br>treatments/genotypes that affect<br>results). You may also upload<br>supporting documents below. | Mouse acetaminophen study: serum for liver enzymes, liver for histology and pathology interpretation                                                     |

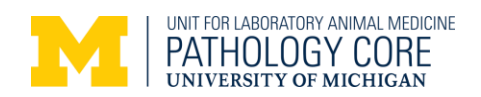

Please enter quantity and click "Add selected services":

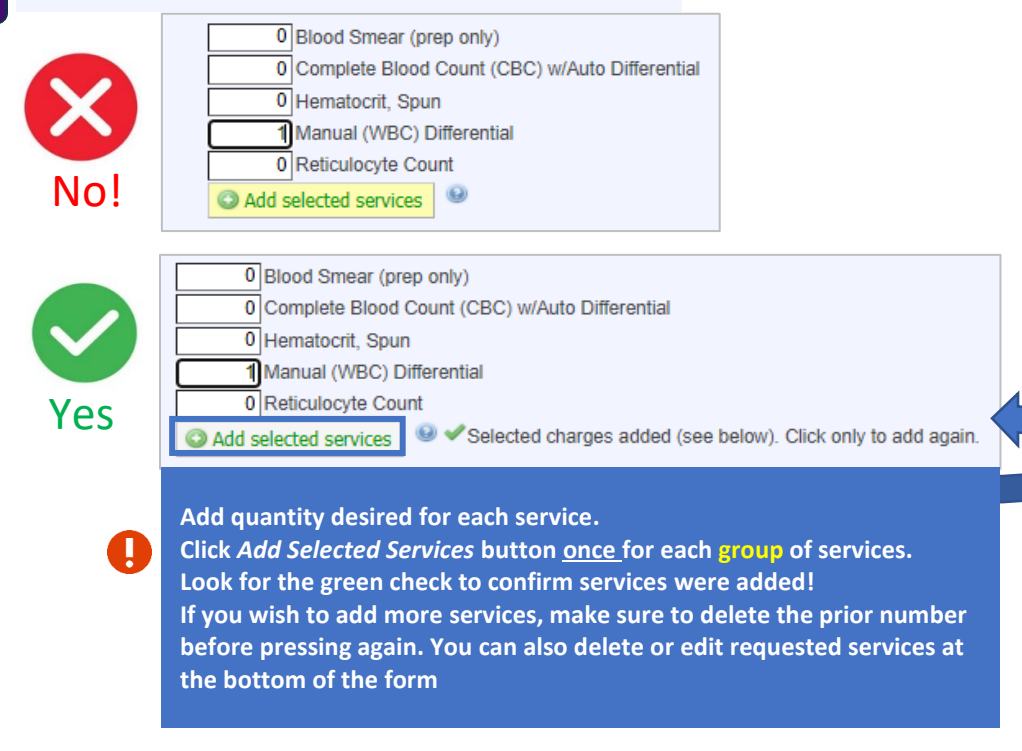

Request a drop-off appointment: location, day, and time. External clients: indicate desired shipping date. 9 You will be sent shipping instructions. Sample Drop-Off Appointment DROP OFF BY APPOINTMENT ONLY. You will receive notification of a 15 minute spot within your preferred interval. Please do not drop off samples until you receive an appointment confirmation email from the ULAM Pathology Core Label your samples with the Service ID. This will appear AFTER submission and also in your email confirmation for sample drop-off. Indicate your preferred location and day/time to drop-off your samples below. Note: A minimum of 24 hours' notice is required for all ULAM Pathology Core requests. O MSAB-3527 (M-F 9am-3pm) Preferred Drop-Off Location: NCRC B36-G183 (M-F 9am-4pm) ○ No preference Preferred Drop-Off Day/Time: (select all that apply) ★ One-time drop-off: Date (at least 24 02/27/2025 hrs advance notice) Recurring drop-off: Date(s) (at least 24 hrs advance notice) \* Preferred time-interval Between 7:00 a.m. - 9:00 a.m. (ULAM personnel only) □ Between 9:00 a.m. - 11:00 a.m. ✓ Between 11:00 a.m. – 1:00 p.m. □ Between 1:00 p.m. - 4:00 p.m.

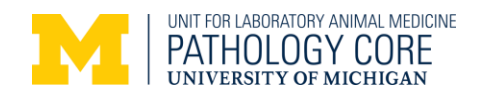

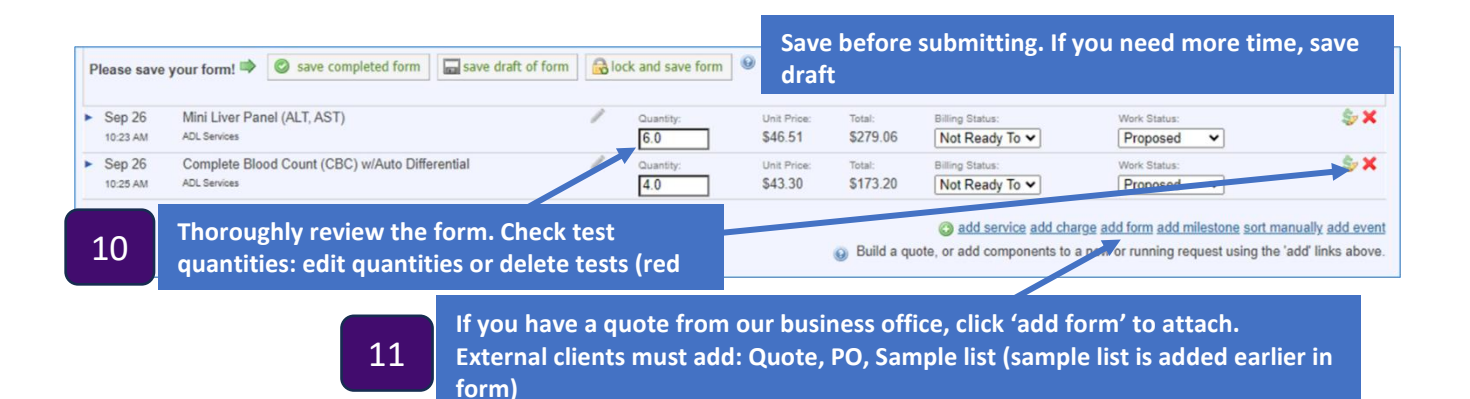

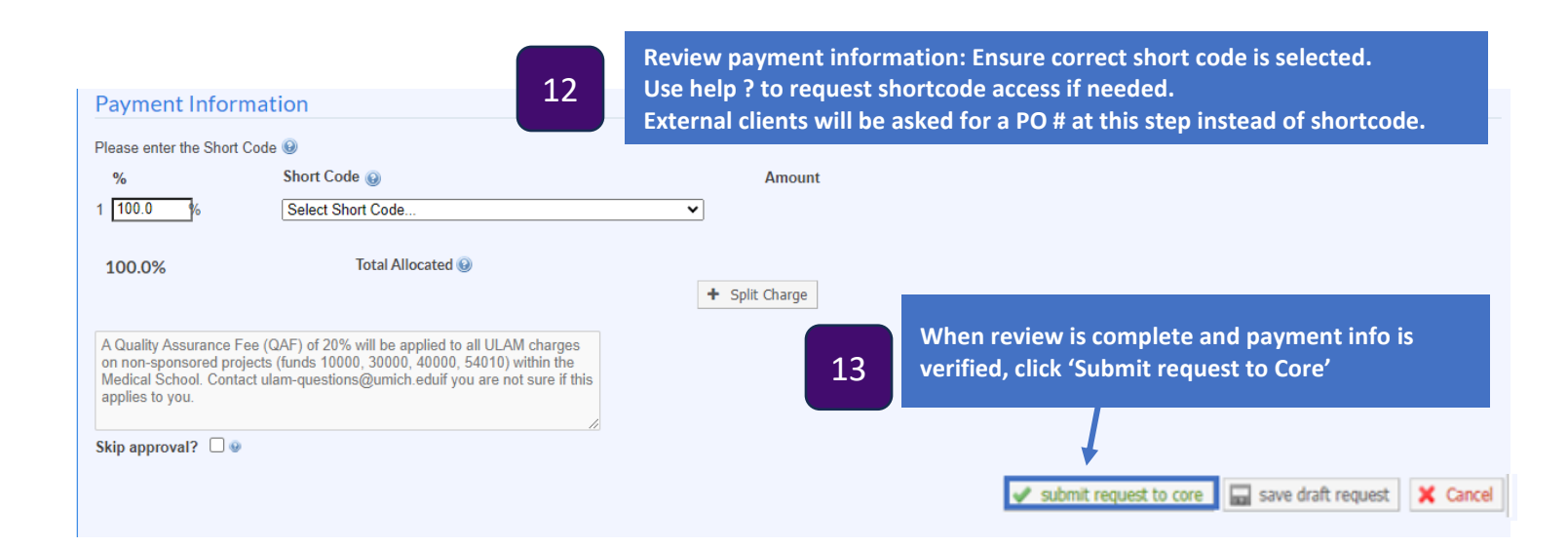

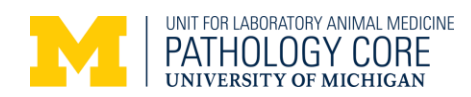

## **Activity After Service Request Submission**

### Sample Drop Off & Pick Up

- 1. The Path Core team will review/approve your request and schedule an appointment for you to drop off your samples.
- 2. Wait until you receive an email confirmation with your drop-off location, date/time.
- 3. Label your sample with the Service ID found in the email confirmation and on your MiCORES request. This will avoid delay and confusion.
  - 4. Drop off your **labeled sample** at the confirmed location.
  - 5. Your appointment will appear in "My Reservations" when you login to MiCORES and in the "Events" section of your service request.
  - 6. When your request is complete, the Path Core team will contact you to schedule a pick up location and date/time.

### **Monitor Service Request Progress**

**Check MiCORES** before contacting the Core with questions about the progress of your request.

| date                                    | for                                                                   |                                          | service id                       | _                           | status                   |         |  |
|-----------------------------------------|-----------------------------------------------------------------------|------------------------------------------|----------------------------------|-----------------------------|--------------------------|---------|--|
| May 04 2021<br>(May 04 2021)            | Claire Researcher<br>iLab Test (Testing) Lab                          | 22-[CID]-Cafferata-J<br>Services Offered |                                  |                             | Waiting for Core to Agre |         |  |
|                                         |                                                                       |                                          | 📎 ADL                            |                             |                          |         |  |
| Login In <u>MiCORES</u>                 | select the View My Requests                                           | tab to see your                          | submitted service re             | quest. Use blue ar          | rrow to expand d         | etails. |  |
| Forms and R                             | equest Details                                                        |                                          |                                  |                             |                          |         |  |
| Jan 27                                  | Paraffin Processing and Embedding                                     | Quantity:                                | Unit Price:                      | Total:                      | Billing Status:          | Work St |  |
| 04:07 PM                                | Histology Services                                                    | 1.0                                      | \$7.72                           | \$7.72                      | Ready To Bill            | Compl   |  |
| Events:  Resource Sample Drap off/Compa |                                                                       | Start time                               | End time                         |                             |                          |         |  |
| Expand Events to                        | view your sample drop off and                                         | d pick up appoi                          | ntments or equipmer              | nt and room reserv          | vations                  |         |  |
| Attachments & URL                       | s <u>sample submission gri</u>                                        | ) 2022 Jan 26 @(                         | 09:31                            |                             |                          |         |  |
| Size: 9 KB note: 7 3<br>▶ 22-744-       | r <u>24HR C</u> Anna Co                                               | lvig 2022 Jan 27 @1                      | 13:51                            |                             |                          |         |  |
| Review Attachm                          | ents & URLs to view test result                                       | s and other rel                          | ated documents, e.g.             | sample submissio            | n details                |         |  |
| Comments                                |                                                                       |                                          |                                  |                             |                          |         |  |
| Jan 27 '22                              | said<br>u for your question. Yes, I would like the tw                 | o pieces to be in two                    | separate cassettes. And yes, I   | want 1 H&E slide per blo    | ck.                      |         |  |
|                                         |                                                                       |                                          |                                  |                             |                          |         |  |
| Jan 27 '22 Pavlina Zaf<br>12:50 PM Hi   | <sup>rovska</sup> said<br>, Thank you for independently submitting yo | our histology request                    | via MiCores/iLabs! To clarify, w | ould you like us to place t | the two pieces in        |         |  |